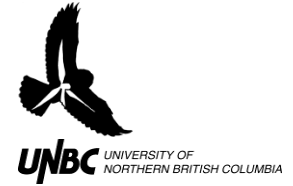

## **5.2 Modifying the Logfile for GIS import**

## **Procedure:**

- 1. In **Template Headings**, copy the line of headings that have boxes highlighted in blue over to the top of your **Active Data** worksheet
- 2. Copy the raw WinHorizon data just underneath the newly pasted headings in Active Data
  - a. The headings should now correspond to the raw WinHorizon output in the columns (Fig.1)
- 3. Delete the columns that are not needed as identified by the blue highlighted header (Fig.1)

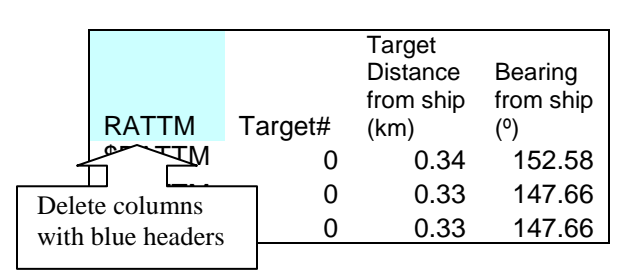

Figure 1. Copying headers over to identify WinHorizon Output

- 4. Insert a two rows above the headers
- 5. Back in **Header Templates**, copy the Active Data Headers and paste them in the rows that were just created in your **Active Data** worksheet
- 6. After ensuring all the columns are in order and entering *your* radar UTMs (East and North), drag the numbers under **Radar UTMN**, **UTME**, **X** and **Y** (Fig. 2)
  - a. This copies the values for the radar UTM and the formulas to calculate the X and Y coordinates that GIS uses to place the target
    - i. For this step to work properly, the correct heading offset must have been set in WinHorizon *before* the track was made and the radar UTMs need to be correct (remember that GPS units usually give Lat/Long)
    - i. If the position of the Radar is not in UTMs, go to www.rcn.montana.edu/resources/tools/coordinates
    - b. Double click on a few X and Y cells to ensure that the formulas are correct (see Excel formulas)
- 7. You can now delete the extra set of headers (Fig.2)
  - c. Make sure you also delete the hypothetical values pasted in with Active Data Headers that were used to drag down the formulas as to not create a false point for your track (Fig. 2)

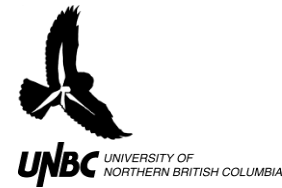

## RADAR PROTOCOLS 5.2 Modifying the Logfile for GIS Import Updated: March 31, 2011

Drag corner all

the way down

|           |           |        |                     |          |          |         |         |         | -      |              |   |
|-----------|-----------|--------|---------------------|----------|----------|---------|---------|---------|--------|--------------|---|
| Record    | Acquire   |        |                     |          |          |         |         |         |        |              |   |
| Number    | time      |        |                     |          |          |         |         |         |        |              |   |
| (based on | (based on |        |                     |          |          |         |         |         |        |              |   |
| File      | File      | Radar  | Radar               |          |          |         |         |         |        |              |   |
| name)     | name)     | UTME   | UTMN                | Delta X  | Delta Y  | Х       | Y       | TrialNo |        |              |   |
| 878       | 163913.00 | 521623 | 5971222             | -1113.46 | 815.2302 | 520510  | 5972037 |         | h      |              |   |
| Record    | Acquire   |        |                     | _        |          |         |         |         |        | Delete th    |   |
| Number    | time      |        |                     | 1        |          |         |         | >       |        | iese         |   |
| (based on | (based on | Нуро   | Hypothetical values |          |          |         |         |         |        | two rows     | 5 |
| File      | File      |        |                     |          | _        |         |         |         |        |              |   |
| name)     | name)     | 521623 | 5971222             | #VALUE!  | #VALUE!  | #VALUE! | #VALUE! |         | Ρ      |              |   |
| 693       | 132612.00 | 521623 | 5971222             | 164.5514 | -342.524 | 521788  | 5970879 |         | 1      |              |   |
| 694       | 132637.00 | 521623 | 5971222             | 164.5514 | -342.524 | 521788  | 5970879 |         |        |              |   |
| 694       | 132637.00 | 521623 | 5971222             | 164.5514 | -342.524 | 521788  | 5970879 |         |        |              |   |
| 695       | 132702.00 | 521623 | 5971222             | 164.5514 | -342.524 | 521788  | 5970879 |         |        |              |   |
| 695       | 132702.00 | 521623 | 5971222             | 171.1806 | -293.764 | 521794  | 5970928 |         |        |              |   |
| 696       | 132727.00 | 521623 | 5971222             | 164.5514 | -342.524 | 521788  | 5970879 |         |        |              |   |
| 696       | 132727.00 | 521623 | 5971222             | 183.3382 | -274.385 | 521806  | 5970948 |         |        |              |   |
| 696       | 132727.00 | 521623 | 5971222             | 164.5514 | -342.524 | 521788  | 5970879 |         |        |              |   |
| 696       | 132727.00 | 521623 | 5971222             | 199.9469 | -249.842 | 521823  | 5970972 |         |        |              |   |
| 697       | 132752.00 | 521623 | 5971222             | 164.5514 | -342.524 | 521788  | 5970879 |         |        |              |   |
| 697       | 132752.00 | 521623 | 5971222             | 199.9469 | -249.842 | 521823  | 5970972 |         |        |              |   |
| 698       | 132817.00 | 521623 | 5971222             | 164.5514 | -342.524 | 521788  | 5970879 |         |        |              |   |
| 698       | 132817.00 | 521623 | 5971222             | 205.5168 | -218.547 | 521829  | 5971003 |         |        |              |   |
| 699       | 132842.00 | 521623 | 5971222             | 234.7392 | -202.478 | 521858  | 5971020 |         |        |              |   |
| 700       | 132907.00 | 521623 | 5971222             | 253.4396 | -178.517 | 521876  | 5971043 |         |        |              |   |
| 701       | 132932.00 | 521623 | 5971222             | 269.7303 | -152.793 | 521893  | 5971069 |         |        |              |   |
| 701       | 132932.00 | 521623 | 5971222             | 290.9323 | -133.261 | 521914  | 5971089 |         |        |              |   |
| 702       | 132957.00 | 521623 | 5971222             | 290.9323 | -133.261 | 521914  | 5971089 |         |        |              |   |
| 703       | 133022.00 | 521623 | 5971222             | 305.0548 | -96.6519 | 521928  | 5971125 |         |        |              |   |
| 704       | 133047.00 | 521623 | 5971222             | 323.2598 | -66.3557 | 521946  | 5971156 |         | 5      | 11           | ٦ |
| 704       | 400047.00 | 504000 | 5074000             | 007 0074 | 07 4000  | 504004  | 5074405 |         | 11)rac | t corner all |   |

Figure 2. Calculating X and Y coordinates of bird tracks

704 133047.00

705 133112.00\*15

706 133137.00\*14

8. Add two new columns in the beginning of your Active Data worksheet

521623 5971222 337.9271 -37.4866

- a. Name the first column Route Number and the second Species
- b. Go to your field observations for that track and find the route number and species and copy it into your Active Data sheet
  - i. This allows you to easily locate the same bird in your WinHorizon Output and Field Observation GIS attribute files

521961

5971185

- c. It is also useful to manually add in the number of birds and the time and date of the recording
- 9. In Header Templates, copy the GIS Heading (Fig. 3) into your GIS worksheet
  - a. Add in headings for any extra columns you placed in the Active Data worksheet (Time, date, extra notes etc.)
  - b. Headings must be 8 characters or fewer with no spaces or punctuation
- 10. Paste just values of your entire Active Data worksheet underneath the GIS headings and ensure that all columns are in order before deleting the old headings
  - a. Right click-Paste Special-Paste Values
- 11. Copy the GIS worksheet and paste it into an entirely new workbook
- 12. Save the new workbook in .csv (comma separated values) format and name the file accordingly

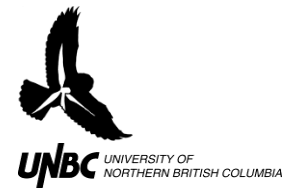

- 13. The file is now ready to bring into GIS (**WinHorizon to Arcmap Protocols**)
- 14. If the **Logfile Template** is not available, equations can be found in the last page of **WinHorizon Output to GIS-Ready Data**

| < | WinHorizo  | on Output H                             | leaders                                 |                             |                      |                                 |                                                   | Delete<br>columns<br>in blue                       |                                                                                                    |
|---|------------|-----------------------------------------|-----------------------------------------|-----------------------------|----------------------|---------------------------------|---------------------------------------------------|----------------------------------------------------|----------------------------------------------------------------------------------------------------|
|   | NEMA       | Target#                                 | Target<br>Distance<br>from ship<br>(km) | Bearing<br>from ship<br>(°) | True or<br>Relative  | Target<br>speed<br>(KT)         | Target<br>course (°)                              | True or<br>Relative                                | Distance to<br>CPA                                                                                                    |
| 6 | Active Dat | a Headers                               | <u> </u>                                |                             |                      |                                 |                                                   |                                                    |                                                                                                    |
|   | Target#    | Target<br>Distance<br>from ship<br>(km) | Bearing<br>from ship<br>(°)             | Target<br>speed<br>(KT)     | Target<br>course (°) | Target<br>Intensity<br>(units?) | Target<br>Status<br>(Q=acquiring<br>, T=tracking) | Time of<br>Output<br>(units? Of<br>processing<br>? | Acquire<br>Time of<br>Target<br>(units?<br>ts&#s)</td></tr><tr><td><math>\langle</math></td><td>GIS Head</td><td>ers</td><td></td><td></td><td></td><td></td><td></td><td></td><td></td></tr><tr><td></td><td>TargetN</td><td>Dist2T</td><td>BearingT</td><td>Tspeed</td><td>Tcourse</td><td>Tintensity</td><td>Tstatus</td><td>TimeoutP</td><td>TAqrTime</td></tr></tbody></table> |

Figure 1. Header template sheet